# Welcome

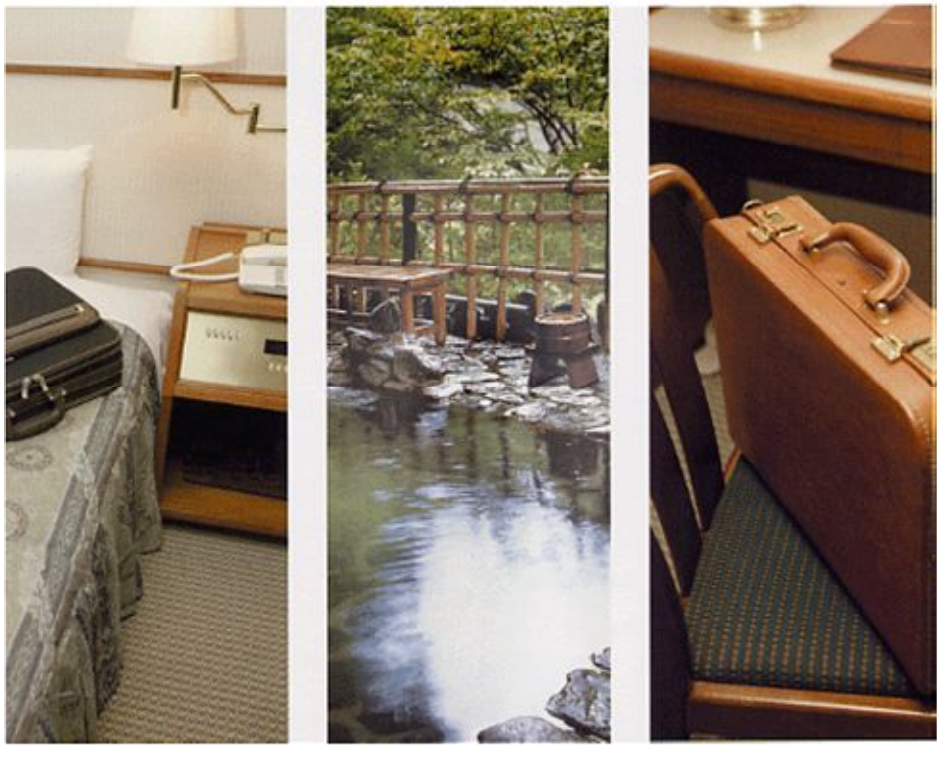

2009-3

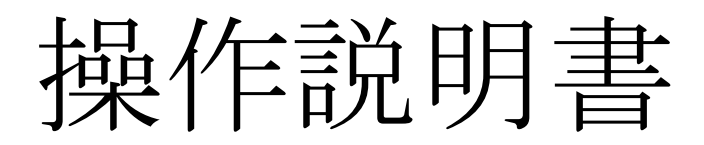

①初期設定(マスタメンテナンス)編

②本体環境設定編 ③日常操作編 ④帳票出力編

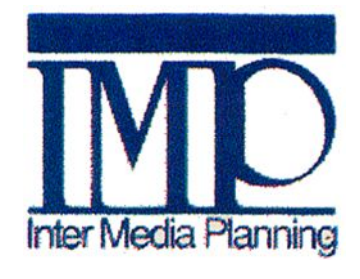

株式会社インターメディア・プランニング

| 1. | 導入時のシステム初期設定・・・・・ | • | • | • | • | • | • • | • | • | • | • | • | • | • | • | • | • | 3 |
|----|-------------------|---|---|---|---|---|-----|---|---|---|---|---|---|---|---|---|---|---|
|    | 1-1.導入時のシステム初期設定  |   | • | • | • | • |     | • | • | • | • | • | • | • | • | • | • | 5 |
| 2. | 部屋タイプマスタメンテナンス・・・ | • | • | • | • | • | ••• | • | • | • | • | • | • | • | • | • | • | 4 |
| З. | 部屋マスタメンテナンス・・・・・  | • | • | • | • | • | ••• | • | • | • | • | • | • | • | • | • | • | 6 |
| 4. | 担当者マスタメンテナンス・・・・  | • | • | • | • | • | ••• | • | • | • | • | • | • | • | • | • | • | 9 |
| 5. | 売上部門マスタメンテナンス・・・・ | • | • | • | • | • | ••• | • | • | • | • | • | • | • | • | • | 1 | 0 |
| 6. | 売上科目マスタメンテナンス・・・・ | • | • | • | • | • | ••• | • | • | • | • | • | • | • | • | • | 1 | 1 |
| 7. | 入金科目マスタメンテナンス・・・・ | • |   | • | • | • |     | • |   | • | • | • | • | • | • | • | 1 | 4 |

#### <u>1-1. 導入時のシステム初期設定</u>

•スタートメニュー  $\rightarrow$  IMP  $\rightarrow$  Welcome  $\rightarrow$  メンテナンス を起動します。

・起動後、右のメニューが表示されます。

・システム初期値をクリックします

・その後、下の画面が表示されます

| W2 Welcome2 〈初期設定〉                                                                                                    | × |
|----------------------------------------------------------------------------------------------------|---|
| 人数1の呼称     男性       人数2の呼称     女性       人数3の呼称     子供       人数4の呼称     団体                                                                                |   |
| 自由項目1の呼称       予約形態         自由項目2の呼称       利用目的         自由項目3の呼称       地区         自由項目4の呼称       年代         自由項目5の呼称       ランク         自由項目6の呼称       客層 |   |
|                                                                                                    |   |

| 担当者マスタ  | 売上部門マスタ |
|---------|---------|
| 予約形態マスタ | 売上科目マスタ |
| 利用目的マスタ | 入金科目マスタ |
| 地区マスタ   |         |
| 年代マスタ   |         |
| ランクマスタ  |         |
| 客層マスタ   |         |

・Welcome2では人数を4種類まで入力できます。 それぞれの人数の呼称を登録します。 左記例では「男性」「女性」「子供」「団体」として登録しています。

・Welcome2では6種類の自由設定マスタを設定できます。 それぞれのマスタの呼称を登録します。 左記例では「予約形態」「利用目的」「地区」「年代」「ランク」「客層」として登録しています。

・予約金の振込み期限をチェックインの何日前とするかを登録します。

・振込み確認はチェックインの何日前かを登録します。 左記例では2日前です。チェックインの2日前になると振込みが正しく行われているかのチェック をシステムが行い。未入金の場合はワーニングが表示されます。

・Welcome2をLANで使用する場合、チェックマークをつけます。 同時に何分ごとにデータベースの巡回を行うかを設定します。 左記例では10分ごとにデータベースを再読み込みし、表示パネルをリフレッシュします。

・起動後のメニューから設定→部屋タイプをクリックします。

・その後、下の画面が表示されます。

|         | タイプ略称   | タイプ名称        | 色表示      |    |
|---------|---------|--------------|----------|----|
| 01      | S       | シングル         | 0        | Ē  |
| 02      | Т       | ツイン          | 0        | Γ. |
| 03      | W       | 和室           | 0        |    |
| 04      | T-S/use | ツインーシングル/ユース | 0        | -  |
| 05      | W-S/use | 和室-シングル/ユース  | 0        |    |
| 06      | チャージ    | チャージ         | 0        |    |
| 07      |         |              |          |    |
| 08      |         |              |          |    |
| 09      |         |              |          |    |
| 10      |         |              |          |    |
| 11      |         |              |          | 1  |
| 12      |         |              |          |    |
| 13      |         |              |          |    |
| 14      |         |              |          | 1  |
| 15      |         |              |          |    |
| 16      |         |              |          | 1  |
| 17      |         |              |          | 1  |
| 18      |         |              |          |    |
| 19      |         |              |          | -  |
|         |         |              |          |    |
| 問!"7    | S(N)    |              | ·驿把(\\)  |    |
| 1971010 |         |              | AB17((1) |    |

・99レコードまで登録可能です

・編集したい行を選択して「編集」をクリックします。
 クリック後、②画面へ進みます

・空白の行は何も登録されていないレコードです

### <u>②レコードの編集</u>

| Welcome2<部屋夕1 | (プメンテナン)         | ۲>    |              |
|---------------|------------------|-------|--------------|
| タイプコー         | ド 01             |       |              |
| 略称            | S                |       |              |
| 名称            | シング              | ル     |              |
| ▼ メイン画面で色表    | 転する              | 背景    | 文字           |
|               |                  | 色の変更は | 再起動後に有効となります |
| 開じる(N)        | 育『『余( <u>D</u> ) |       | 登錄(公         |
| タイプ略称(半角104   | 桁)を入力            |       |              |

・名称(全角10文字)、略称(全角5文字)を入力します。

・Welcome2メイン画面において、この部屋タイプの表示を色表示する場合に「色表示」をチェックします。 (上記の例では、シングルの部屋については赤色で表示される事になります)

・「背景色」「文字色」をクリックすると、右のカラー選択画面が表示されます。 表示したい色を自由に設定できます。

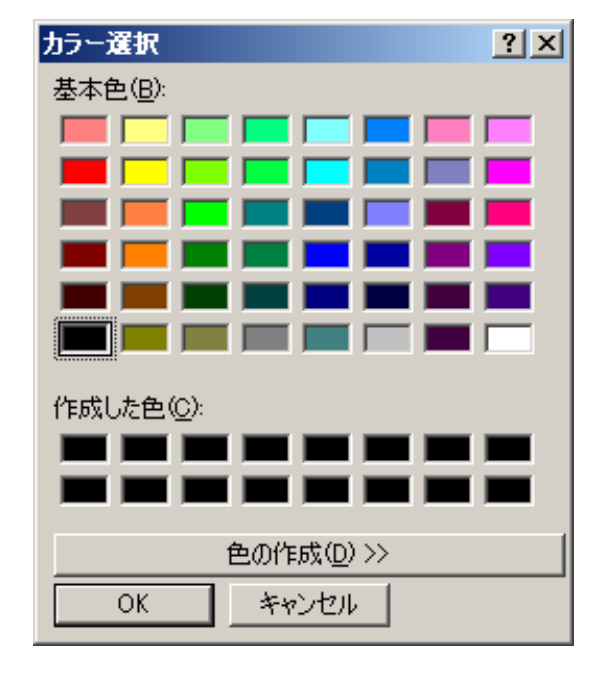

・起動後のメニューから設定→部屋をクリックします。

・その後、下の画面が表示されます

|      | 略称    | 名称    | タイプ  | 状況タブ    | 4 |
|------|-------|-------|------|---------|---|
| 200  |       |       |      |         |   |
| 201  | 201   | 201   | シングル | 0       |   |
| 202  | 202   | 202   | シングル | 0       |   |
| 203  | 203   | 203   | シングル | 0       |   |
| 204  |       |       |      |         |   |
| 205  | 205   | 205   | シングル | 0       |   |
| 206  | 206   | 206   | シングル | 0       | 1 |
| 207  | 207   | 207   | シングル | 0       |   |
| 208  | 208   | 208   | シングル | 0       |   |
| 209  |       |       |      |         |   |
| 210  | 210   | 210   | シングル | 0       | 1 |
| 211  | 211-1 | 211-1 | ツイン  | 0       | Ĩ |
| 212  | 211-2 | 211-2 | ツイン  | 0       | Ī |
| 213  | 212-1 | 212-1 | ツイン  | 0       |   |
| 214  | 212-2 | 212-2 | ツイン  | 0       | 1 |
| 215  | 215-1 | 215-1 | ツイン  | 0       | Ī |
| 216  | 215-2 | 215-2 | ツイン  | 0       |   |
| 217  | 216-1 | 216-1 | ツイン  | 0       | - |
| 218  | 216-2 | 216-2 | ツイン  | 0       |   |
| 219  | 217-1 | 217-1 | ツイン  | 0       | Ĩ |
| 220  | 217-2 | 217-2 | ツイン  | 0       |   |
| 221  | 218-1 | 218-1 | ツイン  | 0       | Ĩ |
| 222  | 218-2 | 218-2 | ツイン  | 0       | Ĩ |
| 223  | 220-1 | 220-1 | ツイン  | 0       |   |
| 224  | 220-2 | 220-2 | ツイン  | 0       |   |
| 225  | 221-1 | 221-1 | ツイン  | 0       | - |
| 226  | 221-2 | 221-2 | ツイン  | 0       |   |
| 007  |       |       |      |         | 1 |
| 問じるの | N)    |       |      | · 濯把( Y | 2 |

・999レコードまで登録可能です

・編集したい行を選択して「編集」をクリックします。
 クリック後、②画面へ進みます

・空白の行は何も登録されていないレコードです

## <u>②レコードの編集</u>

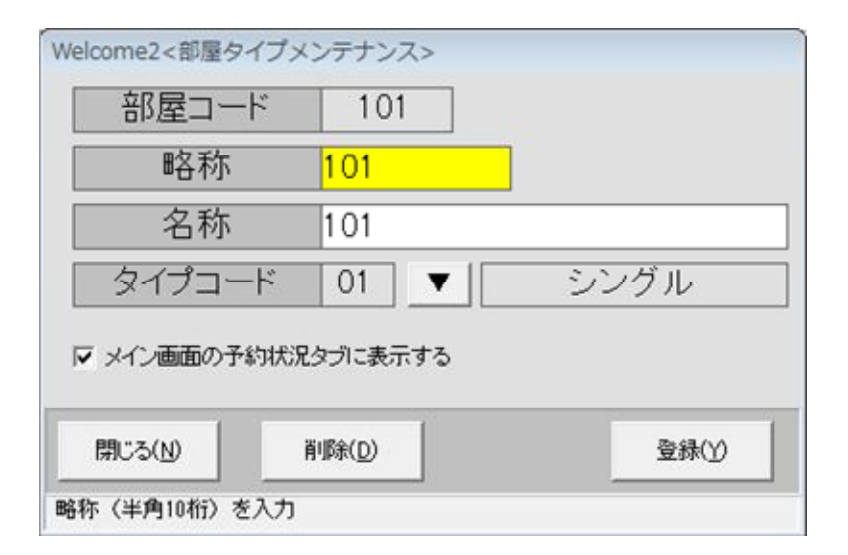

・名称(全角10文字)、略称)(全角5文字)を入力します。

・タイプコード(00~99)を入力します。

(この部屋はどのタイプか?を指定する事になります)

・タイプコード横の「▼」ボタンをクリックすると、タイプコードの選択画面が表示されます。 タイプコードをキーインせず、選択画面を経由しての入力が可能となります。

|    | タイプ略称   | タイプ名称                                 | 色表示      |   |
|----|---------|---------------------------------------|----------|---|
| 01 | S       | シングル                                  | 0        |   |
| 02 | Т       | ツイン                                   | 0        |   |
| 03 | W       | 和室                                    | 0        |   |
| 04 | T-S/use | ツイン-シングル/ユース                          | 0        | - |
| 05 | W-S/use | 和室-シングル/ユース                           | 0        |   |
| 06 | チャージ    | チャージ                                  | 0        |   |
| 07 |         |                                       |          |   |
| 08 |         |                                       |          |   |
| 09 |         |                                       |          |   |
| 10 |         |                                       |          |   |
| 11 |         |                                       |          |   |
| 12 |         |                                       |          |   |
| 13 |         |                                       |          |   |
| 14 |         |                                       |          |   |
| 15 |         |                                       |          |   |
| 16 |         |                                       |          |   |
| 17 |         |                                       |          |   |
| 18 |         |                                       |          |   |
| 19 |         |                                       |          | - |
|    |         | · · · · · · · · · · · · · · · · · · · |          |   |
| 00 | 40      |                                       | 122400.0 |   |

# 4. 自由設定項目・メンテナンス

#### ①編集するレコードの選択

・起動後のメニューから「XXXXX設定」をクリックします。 (XXXX部分については予め設定した自由設定項目名となります)

・その後、下の画面が表示されます

この例では自由設定項目名を「予約形態」とした場合です。 全部で6種類の自由設定項目について、設定した名称を除いて同じ操作でメンテナンスを行います。

| エボリナ | 15態マスタ・メンテナンス                                        |
|------|------------------------------------------------------|
|      | 又约形能                                                 |
| 00   | 「おいた感」「                                              |
| 00   | 直子约                                                  |
| 02   | 白オークイン                                               |
| 02   |                                                      |
| 0.0  | 修協・由学校                                               |
| 04   | 修施•小学校                                               |
| 06   | 基集                                                   |
| 07   |                                                      |
| 07   |                                                      |
| 00   | イカーネット                                               |
| 10   | (アン・ハリ) (派兵員) (1) (1) (1) (1) (1) (1) (1) (1) (1) (1 |
| 11   |                                                      |
| 12   |                                                      |
| 12   | シュージャング ション ション ション ション ション ション ション ション ション ション      |
| 14   | 修協ランチ                                                |
| 15   | JTB支店                                                |
| 16   | JTBトラベランド                                            |
| 17   | JTBHTA                                               |
| 18   | JTBT-7                                               |
| 19   |                                                      |
| 20   | ITB提携販売                                              |

| 編集♡ | 閉じる区 |
|-----|------|
|     |      |

#### ・99レコードまで登録可能です

・編集したい行を選択して「編集」をクリックします。
 クリック後、②画面へ進みます

・空白の行は何も登録されていないレコードです

#### <u>②レコードの編集</u>

| Welcome2〈初期設〉 | Ê>  |                   |        |
|---------------|-----|-------------------|--------|
| 予約形態コード       | 00  |                   |        |
| 予約形態名         | その他 |                   |        |
|               |     |                   |        |
| 確定①           |     | 肖J\$余( <u>D</u> ) | 閉じる(2) |

・名称(全角20文字)を入力します。

## 5. 担当者・メンテナンス

#### ①編集するレコードの選択

・起動後のメニューから設定→担当者をクリックします。

・その後、下の画面が表示されます

| 但兰  | 右マスダ・メノテナ |         |
|-----|-----------|---------|
|     | 担当名       | <b></b> |
| 000 | 担当AAAA    |         |
| 001 | 担当BBBB    |         |
| 002 | 担当CCCC    |         |
| 003 |           |         |
| 004 |           |         |
| 005 |           |         |
| 006 |           |         |
| 007 |           |         |
| 008 |           |         |
| 009 |           |         |
| 010 |           |         |
| 011 |           |         |
| 012 |           |         |
| 013 |           |         |
| 014 |           |         |
| 015 |           |         |
| 016 |           |         |
| 017 |           |         |
| 018 |           |         |
| 019 |           |         |

| 編集♡ | <u>開じる(2)</u> |
|-----|---------------|
|     |               |

・99レコードまで登録可能です

・編集したい行を選択して「編集」をクリックします。
 クリック後、②画面へ進みます

・空白の行は何も登録されていないレコードです

#### <u>②レコードの編集</u>

| Welcome2〈初期設定) | >               |        |
|----------------|-----------------|--------|
| 担当コード          | 000             |        |
| 担当名            | 担当AAAA          |        |
| 清掃担当           | ▶ 🔽 清掃担当者とする    |        |
| 確定(Y)          | 肖J除( <u>D</u> ) | 閉じる(乙) |

・担当者名(全角20文字)を入力します。

# 6. 売上部門・メンテナンス

#### ①編集するレコードの選択

・起動後のメニューから設定→売上部門をクリックします。

・その後、下の画面が表示されます

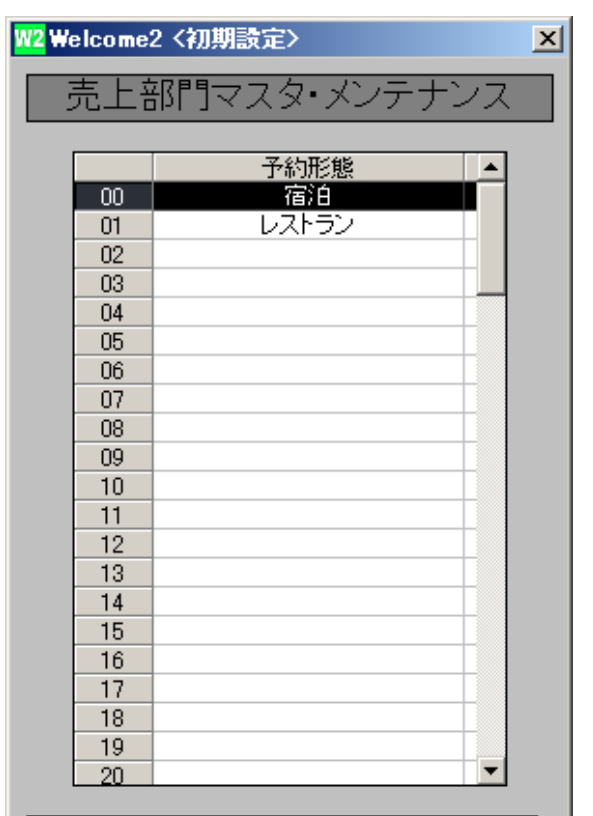

編集 (1) 開じる (2)

・99レコードまで登録可能です

・編集したい行を選択して「編集」をクリックします。
 クリック後、②画面へ進みます

・空白の行は何も登録されていないレコードです

#### <u>②レコードの編集</u>

| W2 Welcome2 <初期設定> |                | ×     |
|--------------------|----------------|-------|
|                    |                |       |
|                    |                |       |
|                    |                |       |
|                    |                |       |
| 閉じる区)              | 削除( <u>D</u> ) | 確定(Y) |
|                    |                |       |

・名称(全角20文字)を入力します。

・起動後のメニューから設定→売上科目をクリックします。

・その後、下の画面が表示されます

|      | 名称                 | 部門 | 備考    | 単価   | 消費税 | サービス | 分散 | 項目区分 | RC . |
|------|--------------------|----|-------|------|-----|------|----|------|------|
| 001  | 洋室シングル(朝食付)        | 宿泊 | 朝食付   | 5040 | 税込  | サ込み  | 0  | 宿泊   |      |
| 002  | 洋室シングル(朝・夕食付)      | 宿泊 | 朝·夕食付 | 6090 | 税込  | サ込み  | 0  | 宿泊   |      |
| 003  | 洋室シングル             | 宿泊 | 朝·夕食無 | 4515 | 税込  | サ込み  | 0  | 宿泊   |      |
| 004  | 洋室ツイン(朝食付)         | 宿泊 | 朝食付   | 4725 | 税込  | サ込み  | 0  | 宿泊   |      |
| 005  | 洋室ツイン(朝・夕食付)       | 宿泊 | 朝·夕食付 | 5725 | 税込  | サ込み  | 0  | 宿泊   |      |
| 006  | 洋室ツイン              | 宿泊 | 朝·夕食無 | 4200 | 税込  | サ込み  | 0  | 宿泊   |      |
| 07   | 和室15畳(朝食付)         | 宿泊 | 朝食付   | 3675 | 税込  | サ込み  | 0  | 宿泊   |      |
| 800  | 和室15畳(朝·夕食付)       | 宿泊 | 朝·夕食付 | 4725 | 税込  | サ込み  | 0  | 宿泊   |      |
| 009  | 和室15畳              | 宿泊 | 朝·夕食無 | 3150 | 税込  | サ込み  | 0  | 宿泊   |      |
| 010  | ツイン-シングルユース(朝食付)   | 宿泊 | 朝食付   | 5775 | 税込  | サ込み  | 0  | 宿泊   |      |
| 011  | ツイン-シングルユース(朝・夕食付) | 宿泊 | 朝·夕食付 | 6825 | 税込  | サ込み  | 0  | 宿泊   |      |
| 12   | ツインーシングルユース        | 宿泊 | 朝·夕食無 | 5250 | 税込  | サジンみ | 0  | 宿泊   |      |
| 13   | 和室-シングルユース(朝食付)    | 宿泊 | 朝食付   | 5775 | 税込  | サ込み  | 0  | 宿泊   |      |
| 14   | 和室-シングルユース(朝・夕食付)  | 宿泊 | 朝·夕食付 | 6825 | 税込  | サ込み  | 0  | 宿泊   |      |
| 15   | 和室ーシングルユース         | 宿泊 | 朝·夕食無 | 5250 | 税込  | サ込み  | 0  | 宿泊   |      |
| 16   |                    |    |       |      |     |      |    |      |      |
| 17   |                    |    |       |      |     |      |    |      |      |
| 18   |                    |    |       |      |     |      |    |      |      |
| 19   |                    |    |       |      |     |      |    |      |      |
| 20   | シングル佐々木プラン(朝・夕食付)  | 宿泊 | 朝·夕食付 | 5775 | 税込  | サ込み  | 0  | 宿泊   |      |
| 21   |                    |    |       |      |     |      |    |      |      |
| 22   |                    |    |       |      |     |      |    |      |      |
| 23   |                    |    |       |      |     |      |    |      |      |
| 24   |                    |    |       |      |     |      |    |      |      |
|      |                    |    |       | 1 1  |     |      |    |      | _    |
|      | 3 (10)             |    |       |      |     |      |    | 222  |      |
| GFIC | 2N                 |    |       |      |     |      |    | 78   | anco |

・999レコードまで登録可能です

・編集したい行を選択して「編集」をクリックします。
 クリック後、②画面へ進みます

・空白の行は何も登録されていないレコードです

## <u>②レコードの編集</u>

| Welcome2 <売上科目                 | メンテナンス>        |           |            |                         |                      |       |
|--------------------------------|----------------|-----------|------------|-------------------------|----------------------|-------|
| 売上コード                          | 001            | 売上名 洋室シング | ル(朝食付)     | 備考朝                     | 食付                   |       |
| 単価                             | 504            | 0 項目区分    | 0 ▼ 宿      | 泊                       |                      |       |
| 部門コード                          | 00             | 宿泊        | 基本金額       | 4,800                   |                      |       |
| サービス料                          |                | サ込み       | サービス料(込)   | 0                       | サービス料(別)             | 0     |
| サービス率                          | 00 %           |           | 消費税        | 240                     | サービス料(税)             | 0     |
| 消費税                            |                | 税込        | 小計         | 5,040                   | 合計                   | 5,040 |
| ☞ この科目を分散                      | 女集計する          | 匚 この科     | 目はルームチャージ  | □ メ                     | ニューに表示しない            |       |
| CODE<br>1 100 洋室シン<br>2 120 朝食 | 名称<br>グル(基本室料) | 宿泊<br>朝食  | 部門 単価<br>一 | i 消費税<br>0 税込<br>525 税込 | サービス ▲<br>サ込み<br>対象外 | 行の追加  |
|                                |                |           |            |                         |                      | 行の削除  |
|                                |                |           |            |                         |                      | 単価設定  |
|                                |                |           |            |                         | •                    |       |
| 閉じる(N)                         | 削除( <u>D</u> ) |           |            |                         |                      | 登錄(У) |
| 名称(千円20桁)を八                    | /]             |           |            |                         |                      |       |

内訳金額が表示されます。 単価はあくまで表示単価です。

単価や各区分を入力する事によって、請求書上の

請求書上の内訳金額を十分確認しながら設定を進めて下さい。

・名称(全角20文字)を入力します。

・単価を入力します。

(Oで登録しておいても、Welcome2実行時には単価は都度入力する事もできます)
・項目区分コードを入力します。
▼ボタンのクリックで「入力候補」を表示します
・売上部門コードを入力します。
この科目がどの部門に属するかを設定します
▼ボタンのクリックで「入力候補」を表示します
・サービス料区分を入力します(サービス料別、込み、対象外)
▼ボタンのクリックで「入力候補」を表示します
・サービス率を入力します(税込み、非課税)
▼ボタンのクリックで「入力候補」を表示します
・売上科目の分散については③画面に説明します
・「メニューに表示しない」を選択すると売上科目入力画面で表示されません。

#### <u>③売上科目の分散</u>

| 売上コード                                                                            | 001                  | 売           | 生名  | 洋室シングル(            | (朝食付)                |                 | 備考 朝                       | 食付                                       |                        |
|----------------------------------------------------------------------------------|----------------------|-------------|-----|--------------------|----------------------|-----------------|----------------------------|------------------------------------------|------------------------|
| 単価                                                                               |                      | 5040        | 項目区 | 【分 0               |                      | 宿泊              |                            |                                          |                        |
| 部門コード                                                                            | 00                   | ▼           | 宿泊  | 3                  | 基本金                  | 習具              | 4,800                      |                                          |                        |
| サービス料                                                                            | 1                    | ▼           | サ込み | 74                 | サービス利                | ł(込)            | 0                          | サービス料(別)                                 |                        |
| サービス率                                                                            | 00                   | %           |     |                    | 消費利                  | 兑 🛛             | 240                        | サービス料(税)                                 |                        |
| 清費税                                                                              | 0                    | -           | 税込  |                    | 小計                   |                 | 5,040                      | 合計                                       | 5,04                   |
| ○ この科目を分離<br>CODE<br>1 100 洋容シ                                                   | 文集計する<br>ノグル(基本)     | 名称<br>雲(習)  | >   | 下 この科目 <br>商油      | はルームチャ<br>別別         | ージ<br>単価<br>(   | 日 メニ<br>消費税<br>財込          | ニューに表示しない<br>サービス -<br>サ込み               | 行のjBtn                 |
| <ul> <li>✓ この科目を分離</li> <li>CODE</li> <li>1 100 洋空シ</li> </ul>                   | 文集計する<br>-グル(基本      | 名称          | >   | 「この科目」<br>間泊       | はルームチャ<br>即門         | ージ<br>単価        | 「 メ<br>消費税<br>の<br>税込      | ニューに表示しない<br>サービス -                      | 25 (Difftin            |
| <ul> <li>✓ この科目を分離</li> <li>CODE</li> <li>1 100 洋空ジ</li> <li>2 120 朝食</li> </ul> | 女集計する<br>イ<br>ノグル(基本 | 名称<br>室(群)  |     | F この科目<br>宿泊<br>朝食 | はルームチャ<br>御り         | ージ<br>単価<br>52  | 「 メ                        | ニューに表示しない<br>サービス -<br>サ込み<br>対象外        | 行の追加                   |
| ○ この科目を分離<br>CODE<br>1 100 洋空シ<br>2 120 朝食                                       | 文集計する<br>ノグル(基本      | 名称<br>宝涵)   |     | F この科目<br>朝食       | はルームチャ<br>即門         | ージ<br>単価<br>525 | ビメ<br>消費税<br>5 税込<br>5 税込  | 20:<br>=ューに表示しない<br>サービス ●<br>サ込み<br>対象外 | 行の)追加<br>行の承収除         |
| ○ この科目を分離<br>CODE<br>1 100 洋室シ<br>2 120 朝食                                       | 女集計する<br>ノグル(基本)     | 合称<br>電料)   | >   | F この科目<br>朝食       | はルームチャ<br>即1         | ージ<br>単価<br>525 | 「 メ<br>清費税<br>0 税込<br>5 税込 | ローに表示しない<br>サービス<br>サビス<br>対象外           | 行の)追加<br>行の承収除<br>単価設定 |
| ▼ この料目を分開<br>COCE<br>1 100 詳望シ<br>2 120 朝食                                       | 文集計する<br>イングル(基本     | 8称<br>[寶寶]) |     | 「この科目」<br>部泊<br>朝食 | はルームチャ<br>別 <b>門</b> | ージ<br>単価<br>52t | 「 メ<br>消費税<br>0 税込<br>5 税込 | ローに表示しない<br>サービス へ<br>が込み<br>対象外         | 行の追加<br>行の測除<br>単価欲定   |

「科目構成リスト」へ科目を追加する場合、リストから科目を削除する場合、
 右の「追加」「削除」ボタンで行います。

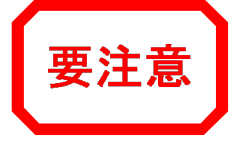

・「売上科目の分散」にチェックマークをつけると、左記のように下段に 「科目構成リスト」が表示されます。

・科目構成リストとは、その科目が複数の科目で構成される場合の構成科目が 表示されています。

#### 左記の例では

・「001 洋室シングル(朝食付き)」という科目が 100 洋室シングル(基本室料) 120 朝食 を含んだ科目であるという設定になります。

・001 洋室シングル(朝食付き)を売り上げた場合 通常は「宿泊」という売上部門として全額が計上されますが 例のように売上科目を分散させた場合 100洋室シングルとして「室料」部門に計上 120朝食として「朝食」部門に計上 されます。 分散される金額の内訳はリスト内の数字を参照して下さい。

・各部門ごとの売上額を把握する場合に、001科目が単に「宿泊」部門として扱うのではなく、「宿泊」「レストラン」に分散して集計するという意味になります。

・起動後のメニューから設定→入金科目をクリックします。

・その後、下の画面が表示されます

| W2     Welcome2 〈初期設定〉     X       入金科目マスタ・メンテナンス       予約形態       00     予約金(振込)       01     前受金(現金)                                                                                                    | ・99レコードまで登録可能です<br>・編集したい行を選択して「編集」をクリックします。<br>クリック後、②画面へ進みます | ・科目名称を入力します。<br>・この科目を前受け金と見なす場合チェックします。<br>・この科目を予約金と見なす場合チェックします。<br>・この科目をクレジットと見なす場合チェックします。<br>・この科目を売掛金と見なす場合チェックします。<br>・単価が固定であれば入力します。<br>(Welcome本体での入力時には単価は自由にキーインできます)                                                                                                    |
|----------------------------------------------------------------------------------------------------|----------------------------------------------------------------|----------------------------------------------------------------------------------------------------|
| 02     前受金(小ト)       03     前受金(小ト)       04     クーボン       05     利用券       06     仮払金(商品券)       07     値引       08     返金       09     10       11     12       13     14       15     16       17     18       19     20 | ・空日の行ば何も登録されていないレコードです                                         | Welcome2<入金科目メンテナンス>         入金コード       04         入金名       クレジット         単価       0         入金部門       4         〇       人金部門         人金部門       4         〇       〇         〇       〇         〇       〇         〇       〇         〇       〇         〇       〇         〇       〇         〇       〇         〇       〇         〇       〇         〇       〇         〇       〇         〇       〇         〇       〇         〇       〇         〇       〇         〇       〇         〇       〇         〇       〇         〇       〇         〇       〇         〇       〇         〇       〇         〇       〇         〇       〇         〇       〇         〇       〇         〇       〇         〇       〇         〇       〇         〇       〇 |

<u>②レコードの編集</u>

入金名称(半角20桁)を入力

以上で、Welcomeを使用する為の最低限のマスタ設定は概ね完了します。

以降は「②本体環境設定編」によって、Welcome本体の環境設定を行って下さい。